## 文部科学省 CBT システム

## MEXCBT(メクビット)機能拡充版 (tomoLinks)

# 運用マニュアル

## (第1.0版)

## コニカミノルタ株式会社

本マニュアルに記載されている画面イメージは、 今後機能拡充等により変更される可能性があります。

| 第1章はじめに                                  | 4  |
|------------------------------------------|----|
| 1-1 MEXCBT (メクビット)利用の流れ                  | 4  |
| 1-2 MEXCBT(メクビット)ご利用にあたっての留意事項等          | 5  |
| 1-3 MEXCBT(メクビット)における情報の取扱いについて          | 6  |
| 第2章 ログイン及びアカウント情報の管理について                 | 7  |
| 2-1 MEXCBT(メクビット)を開始する(学習 e ポータルへのサインイン) | 7  |
| 2-2 アカウント情報の変更・追加                        | 7  |
| 第3章 問題を配信する(教職員向け)                       | 8  |
| 3-1 問題作成画面を表示する                          | 8  |
| 3-2 問題を作成する                              | 9  |
| 3-3 問題を配信する                              | 13 |
| 3-4 問題を編集・削除する                           | 14 |
| 第4章 問題を解答する(児童生徒向け)                      | 16 |
| 4-1 問題解答画面を表示する                          | 16 |
| 4-2 問題を解答する                              |    |
| 第5章 結果を確認する(教職員向け)                       | 22 |
| 5-1 結果画面を表示する                            | 22 |
| 5-2 結果を確認する                              | 23 |
| 第6章 結果を確認する(児童生徒向け)                      | 27 |
| 6-1 結果確認画面を表示する                          | 27 |
| 6-2 結果を確認する                              | 28 |
| 第7章 よくあるご質問                              | 31 |
|                                          |    |

【改訂履歴】

| 版数  | 改訂年月日       | 改訂内容 |
|-----|-------------|------|
| 第1版 | 2022年12月16日 | 初稿   |

| 本マニュアルで使用される | ら主な用語の意味は以下のとおりです。                           |
|--------------|----------------------------------------------|
| 【ア行】         |                                              |
| アカウント        | システムを利用するための権限のこと。                           |
| 一問一答形式       | 一つもしくは数個の問題から構成される形式のこと。例えば、全国学力・学習状況調査を大    |
|              | 問単位で実施する場合は一問一答形式となる。解答後、正答や解説を確認の上、再度解      |
|              | 答を行うことができる。                                  |
| 運用支援サイト      | 教職員向けの情報共有サイト。マニュアルのダウンロードや、問題の詳細の確認が可能。     |
| オンライン学習システ   | 文部科学省 CBT システム(MEXCBT)の構築及び調査研究の実施について文部科学省か |
| ム推進コンソーシアム   | ら委託を受けた団体。関連事業者や関連団体により構成される。                |
| 【力行】         |                                              |
| 学習 e ポータル    | 日本の初等中等教育の教育機関で利用されることを目的とした、学習マネジメントシステム    |
|              | に相当する機能を持つシステム。CBT システムを利用するときの入り口となり、児童生徒が  |
|              | CBT システム上で問題を解答し、結果を受け取る。                    |
| 解答           | 問題を解くこと。                                     |
| 【夕行】         |                                              |
| タブ           | 1 つのウインドウで複数のページを切り替えて閲覧できるために開発されたブラウザの機能。画 |
|              | 面を消すときは、タブの中の「×」ボタンをクリックする。                  |
| テスト          | 一定の質問対解答の形式を通じて、判断に必要な情報を収集する手段。問題から構成さ      |
|              | れる。なお、MEXCBT(メクビット)及び関連するシステムでは、一定の質問対解答の形式を |
|              | 通じて児童生徒に出題する問題を、「テスト」と表記している。                |
| テストグループ      | 複数のテストを含むまとまりのこと。テストグループごとに、配信対象者や配信期間を決めること |
|              | ができる。                                        |
| トップページ       | Web サイトでログイン後、最初に表示されるページ。                   |
| tomoLinks    | 学習 e ポータルである、コニカミノルタが提供する学習支援サービス。           |
| 【八行】         |                                              |
| 配信           | 学習 e ポータル上で、児童生徒が受検する問題を設定すること。              |
| 複数問題解答形式     | いくつかの問題群(数個の問題からなる大問など)から構成される形式のこと。例えば、全    |
|              | 国学力・学習状況調査をそのまま実施する場合は、複数問題解答形式となる。解答後、得     |
|              | 点状況と解説が表示されるが、解答後の再解答は不可。                    |
|              | ※地方自治体から提供された学習プリント等については、複数問題形式となるが、解答後、    |
|              | 正答や解説を確認の上、再度解答を行うことが可能。                     |
| 【マ行】         |                                              |
| 問題           | 提示される質問。                                     |

| 文部科学省 CBT シ | 本事業で作成される、国が保有して運用する、初等中等教育向け CBT システム。本マニュ |
|-------------|---------------------------------------------|
| ステム         | アルでは、通称である「MEXCBT(メクビット)」としている。             |
| 【ラ行】        |                                             |
| ログイン        | システムを利用する際、IDやパスワードの入力を通じて行う一連の認証行為。        |
| 【英数字】       |                                             |
| CBT         | Computer-based testing の略。コンピューターを利用したテスト。  |
| MEXCBT      | メクビット。文部科学省 CBT システムの通称。                    |

## 第1章 はじめに

1-1 MEXCBT(メクビット)利用の流れ

MEXCBT(メクビット)が想定する活用の流れは以下の通りです。なお、MEXCBT(メクビット)の利用 にあたっては、学習マネジメントシステム(以下、「学習eポータル」とします。)経由でアクセスすることが前提と なります。学習eポータルは各事業者が提供するサービスであり、tomoLinksはその1つになります。

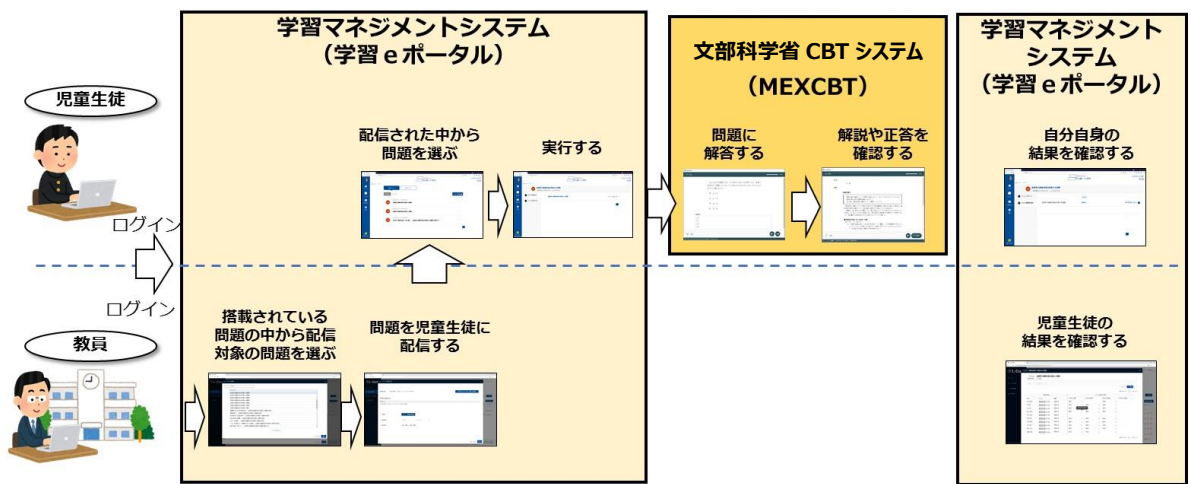

MEXCBT(メクビット)の活用の主な流れ

MEXCBTの利用にあたり、教職員および児童生徒が利用可能な主な機能は以下の通りです。

| 教職員および児童生徒が | 利用可能な主な機能 |
|-------------|-----------|
|-------------|-----------|

| 対象     | 機能     | 概要                               |
|--------|--------|----------------------------------|
| 教職員    | 問題配信機能 | MEXCBTに登録された問題を児童生徒に配信することができます。 |
| TANKER | 結果確認機能 | 児童生徒の解答の正誤や得点を確認することができます。       |
| 児童生徒   | 問題解答機能 | 配信された問題を選択し、解答することができます。         |
|        | 結果確認機能 | 自身が解答した問題の正誤や得点を確認することができます。     |

【教職員視点からの主な流れ】

教職員視点で見た場合の主な流れは以下の通りです。

- (1) 学習eポータル (tomoLinks) にログインする。(第2章参照)
- (2) MEXCBTに搭載されている問題の中から、出題する問題を選択し、児童生徒に配信する。(第 3章参照)
- (3) (児童生徒が解答した後)学習eポータル (tomoLinks) 上で、解答結果を確認する。(第 5章参照)

【児童生徒視点からの主な流れ】

児童生徒視点で見た場合の主な流れは以下の通りです。

なお、「解答結果の確認」に関しては、以下の(3)のように、問題毎に正答や解説を MEXCBT(メクビット)上で確認する方法と、(4)のように、学習 e ポータル (tomoLinks) 上で結果を確認する場合があります。

- (1) 学習eポータル (tomoLinks) にログインする。(第2章参照)
- (2) 教職員から配信された問題の中から、問題を選択し、解答する。(第4章参照)
- (3) 自身が解答した解答や正答を確認する。(第6章参照)
- (4)学習eポータル (tomoLinks) 上で、自分自身の結果を確認する。(第6章参照)

#### 1-2 MEXCBT(メクビット)ご利用にあたっての留意事項等

ご利用にあたっての留意事項は以下の通りです。

- MEXCBT(メクビット)へのアクセスは、学習 e ポータル経由のみとなります。
- 学習 e ポータル(tomoLinks)や MEXCBT の利用にあたり、ログインできない、動画が再生されない などの場合は、セキュリティソフト等でブロックされている可能性があります。ログイン URL だけではなく、 アカウント通知時にお知らせしたドメインについて接続可能となるよう、設定をお願いします。
- 本事業では、多くの問題が MEXCBT(メクビット)に登録されていますが、同 MEXCBT の開発等の 状況に応じ、一定期間閲覧が不可能な問題が存在する可能性があります。問題は順次拡充してい きます。
- 本事業でご用意する実証用学習 e ポータル及び学習 e ポータル(tomoLinks) 及び MEXCBT
   (メクビット)は、Web 上で動作するため、特別なアプリケーションの導入は不要です。
- オンラインでのご利用となるため、1端末あたり0.35Mbps~0.5Mbpsの帯域が必要となります。動 画等を利用した問題を再生する場合には、環境により動作が遅くなる可能性があります。
- MEXCBT(メクビット)のご利用時には、ブラウザの「戻る」ボタンを使用しないでください。意図しない 動作をする恐れがあります。
- MEXCBT(メクビット)のご利用にあたって、各ブラウザの対応状況は以下の通りです。ブラウザは最 新版を利用することをお勧めします。

| ○:対応(各ブラウザの最新バージョンに対応)           | ×:非対応                                             |
|----------------------------------|---------------------------------------------------|
| •Microsoft Edge                  |                                                   |
| •Google Chrome                   | Microsoft Internet Explorer11     Mozilla Firefox |
| <ul> <li>Apple Safari</li> </ul> |                                                   |

#### MEXCBT(メクビット)のブラウザ対応状況

- ブラウザの「翻訳のターゲット言語」が「日本語」に設定されていると、レイアウトが崩れることがあります。
   翻訳のターゲット言語を「英語」に変更してご利用ください。
- MEXCBT を利用する上で、タッチペンは必須ではありませんが、漢字の書き取り問題等については、端 末に備えられている手書き入力機能などをご利用いただくこともご検討ください。

#### 1-3 MEXCBT (メクビット) における情報の取扱いについて

MEXCBT(メクビット)へのアクセスは、学習 e ポータル経由のみとなるため、MEXCBT(メクビット)を使用するためには、学習 e ポータル(tomoLinks)のアカウントが必要となります。

- ・ MEXCBT は、児童生徒の氏名等の個人情報は取得しません。
- ・ 学校単位での問題配信等の都合上、学校コードを取得します。
- 学習 e ポータル(tomoLinks)においては、児童生徒の氏名等は取り扱わずに、匿名のアカウント氏名
   (例:「児童生徒 0001」等)で運用してください。
- ・ なお、実証用学習 e ポータルか実証用以外の学習 e ポータルかに関わらず、MEXCBT は当該氏名 等の情報を取得できないシステムとなっています。
- ・ 文部科学省は、MEXCBT の解答結果等について、システムの改善や施策の推進のために活用、分 析等を行うことがあります。

### 第2章 ログイン及びアカウント情報の管理について

2-1 MEXCBT(メクビット)を開始する(学習 e ポータルへのサインイン)

MEXCBT(メクビット)を開始するためには、まず、学習 e ポータル(tomoLinks)にログインする必要があ ります。自治体/学校専用 URL にアクセスし、ログイン画面を表示してください。自治体/学校専用 URL はアカウント発行時にメールでご案内しています。

ログイン画面でユーザーIDとパスワードを入力し、「ログイン」をクリックします。

| tomoLinks |                         |                                 |
|-----------|-------------------------|---------------------------------|
|           |                         |                                 |
|           | ユーザーID                  |                                 |
|           | パスワード                   |                                 |
|           | ログイン                    |                                 |
| v2.2.0    |                         | ©2020-2022 Konica Minolta, Inc. |
|           | <u>tomoLinks ログイン画面</u> |                                 |

#### 2-2 アカウント情報の変更・追加

アカウント情報・変更については、別途共有する[教育委員会・教員向け]システム管理マニュアルをご確認ください。

## 第3章 問題を配信する(教職員向け)

#### 3-1 問題作成画面を表示する

①tomoLinks にログイン後、以下の画面が表示されます。

「MEXCBT」をクリックします。

| ≡ tomoLíl | nks     |           | 文字サイズ 小 中 | 大 鈴木先生             | ~ |
|-----------|---------|-----------|-----------|--------------------|---|
|           |         |           |           |                    |   |
|           | 1       |           | <b>→</b>  |                    |   |
|           | とも学     | どうが       | 教材登録      | <b>そうだん</b><br>管理用 |   |
|           |         |           | MEXCBI    |                    |   |
|           | 11-2772 | 111057943 | x o E y F |                    |   |

<u>tomoLinks ホーム画面</u>

②「テスト管理・結果確認」をクリックします。

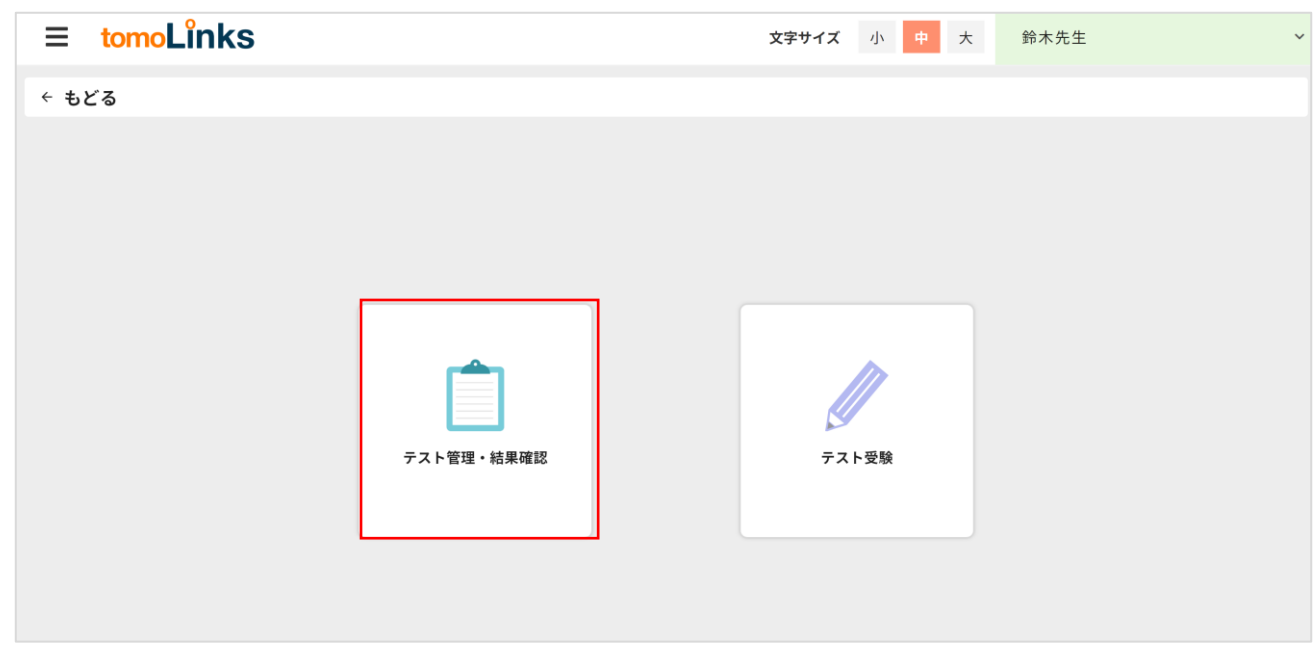

tomoLinks MEXCBT メニュー選択画面

#### 3-2 問題を作成する

| もどる          |          |        |          |                                        |        |          |             |                   |      |
|--------------|----------|--------|----------|----------------------------------------|--------|----------|-------------|-------------------|------|
| MEXCBTテストグル・ | ープ管理     |        |          |                                        |        |          |             |                   |      |
| すべて 解答期間前    | 前 解答期間中  | 解答期間終了 |          |                                        |        |          |             | + テストグルー          | ブ新規署 |
| 配信校 香        | 记信年度     | 配信学年   | 配信クラス    |                                        |        |          |             |                   |      |
| さくら小… 🔻      | 2022年度 🔻 | 全学年    | ▼ 全クラス ▼ | テストグループ名で検索する                          | ٩      |          |             |                   |      |
| テストグループ名     |          | 種別     | 状態       | 解答期間                                   | 配信校    | 配信学年・クラス | 更新者         | 更新日時              |      |
| 2022年度全国学力調查 | Ē        | 必修     | 解答期間中    | 2022/12/12 11:00 ~<br>2022/12/16 11:00 | さくら小学校 | 4年1組     | 鈴木先生        | 2022/12/12 13:26  |      |
| 2022年度全国学力調查 | E        | 必修     | 解答期間中    | 2022/12/12 00:00 ~<br>2022/12/16 23:59 | さくら小学校 | 小学6年     | 鈴木先生        | 2022/12/12 13:29  | -    |
| 学期末テスト       |          | 必修     | 解答期間前    | 2022/12/20 13:00 ~                     | さくら小学校 | 3年1組     | 鈴木先生        | 2022/12/12 13:29  |      |
|              |          |        |          |                                        |        |          | 1ページあたりの行数: | 500 🍷 1-3 件目 / 3件 | <    |
|              |          |        |          |                                        |        |          | 1ページあたりの行数: | 500 👻 1-3 件目 / 3件 | <    |

## tomoLinks MEXCBT テストグループ管理画面

②テストグループ名、テスト種別、解答年度、解答期間、配信対象、配信学年、配信クラスを入力・選択し 「登録」をクリックします。

| ≡ tomoLînks                                              | 文字サイズ | 小 中 大 | 鈴木先生 |      |
|----------------------------------------------------------|-------|-------|------|------|
| + 828                                                    |       |       |      |      |
| MEXCBTテストグループ登録                                          |       |       |      |      |
| テストグループ名 <del>必須</del><br>プ名                             |       |       |      |      |
| エルデンMAR<br>テスト間の (前<br>⑥ 必問 () 任意                        |       |       |      | 6/50 |
| 新客車度 2013<br>2012年歳                                      |       |       |      |      |
| RE机构 改選                                                  |       |       |      |      |
| 🖾 वर्डनन्छ                                               |       |       |      |      |
| 松信クラス  参照<br>小学5年  ・<br>5年1回 ・ ・                         |       |       |      |      |
| □ このテストグループを税産生気に公開する                                    |       |       |      |      |
| <b>教</b> 受                                               |       |       |      |      |
|                                                          |       |       |      |      |
| ■ 範囲ビチストプループー型面面に表示されません。 0/500<br>発明のためのメモ書きとしてご沖縄でださい。 |       |       |      |      |
| キャンセル                                                    |       |       |      |      |

#### tomoLinks MEXCBT テストグループ登録画面

③MEXCBT テストグループ管理画面に作成されたテストグループが表示されるので、右端の三点ボタンをクリックし、「テストの追加・削除」を選択します。

| ≡ tomoLĭnks                                                              |                                                                                                    |                                                                                    |                                                                                                    |                                                       |                                                 | 文字サイズ 小 中 大                                                   | 鈴木先生                                                                                                    |
|--------------------------------------------------------------------------|----------------------------------------------------------------------------------------------------|------------------------------------------------------------------------------------|----------------------------------------------------------------------------------------------------|-------------------------------------------------------|-------------------------------------------------|---------------------------------------------------------------|----------------------------------------------------------------------------------------------------|
| もどる                                                                      |                                                                                                    |                                                                                    |                                                                                                    |                                                       |                                                 |                                                               |                                                                                                    |
| MEXCBTテストグループ管理                                                          |                                                                                                    |                                                                                    |                                                                                                    |                                                       |                                                 |                                                               |                                                                                                    |
| すべて 解答期間前 解答期間中                                                          | 解答期間:                                                                                                    | 終了                                                                                 |                                                                                                    |                                                       |                                                 |                                                               | + テストグループ新規登録                                                                                                    |
| 配信校 配信年度                                                                 | 配信学年                                                                                                    | 配信クラス                                                                              | ζ                                                                                                    |                                                       |                                                 |                                                               |                                                                                                    |
| さくら小 🔻 2022年度 🔻                                                          | /                                                                                                    |                                                                                    | ▼ テストグループダ                                                                                                    | 2.で給売する Q                                             |                                                 |                                                               |                                                                                                    |
| 2022710                                                                  |                                                                                                    | ±///                                                                               |                                                                                                    |                                                       |                                                 |                                                               |                                                                                                    |
| テストグループ名                                                                 | 種別                                                                                                    | 大態                                                                                 | 解答期間                                                                                                    | 配信校                                                   | 配信学年・クラス                                        | 更新者                                                           | 更新日時                                                                                                    |
| <ul> <li>テストグループ名</li> <li>全国学力調査</li> </ul>                             | 種別                                                                                                    |                                                                                    | 解答期間<br>2022/12/16 10:00 ~<br>2022/12/16 12:00                                                                                                | 配信校さくら小学校                                             | <b>配信学年・クラス</b><br>5年1組                         | <b>更新者</b><br>鈴木先生                                            | 更新日時<br>2022/12/14 11:46 ····                                                                                                    |
| テストグループ名           全国学力調査           2022年度全国学力調査                         | 種別       必修       必修                                                                                       | 状態           解答期間前           解答期間中                                                 | 解答期間<br>2022/12/16 10:00 ~<br>2022/12/16 12:00<br>なし                                                                                          | <b>配信校</b><br>さくら小学校<br>さくら小学校                        | <b>配信学年・クラス</b><br>5年1組<br>学校全体                 | <b>更新者</b><br>鈴木先生<br>鈴木先生                                    | 更新日時<br>2022/12/14 11:46 ・・・<br>2022/ テストグループ編集・削除                                                                               |
| テストグループ名       全国学力調査       2022年度全国学力調査       2022年度全国学力調査              | 種別<br>必修<br>必修<br>必修                                                                                       | 状態           解答期間前           解答期間中           解答期間中                                 | <b>解答期間</b><br>2022/12/16 10:00 ~<br>2022/12/16 12:00 ~<br>なし<br>2022/12/12 11:00 ~<br>2022/12/16 11:00 ~                                     | 配信校<br>さくら小学校<br>さくら小学校<br>さくら小学校<br>さくら小学校           | <b>配信学年・クラス</b><br>5年1組<br>学校全体<br>4年1組         | <b>更新者</b><br>鈴木先生<br>鈴木先生<br>鈴木先生                            | <b>更新日時</b><br>2022/12/14 11:46 ・・・・<br>2022/ テストグループ編集・削除<br>2022/ テスト追加・削除<br>2022/ ニスト は田達 <sup>52</sup>                      |
| テストグループ名       全国学力調査       2022年度全国学力調査       2022年度全国学力調査       学期末テスト | <ul> <li>種別</li> <li>必修</li> <li>必修</li> <li>必修</li> <li>必修</li> <li>必修</li> <li>必修</li> <li>必修</li> </ul> | 状態           解答期間前           解答期間中           解答期間中           解答期間中           解答期間中 | <b>解答期間</b><br>2022/12/16 10:00 ~<br>2022/12/16 12:00<br>なし<br>2022/12/12 11:00 ~<br>2022/12/16 11:00<br>2022/12/16 11:00<br>2022/12/16 23:59 | 配信校<br>さくら小学校<br>さくら小学校<br>さくら小学校<br>さくら小学校<br>さくら小学校 | <b>配信学年・クラス</b><br>5年1組<br>学校全体<br>4年1組<br>6年1組 | <b>更新者</b><br>鈴木先生<br>鈴木先生<br>鈴木先生<br>鈴木先生                    | <b>更新日時</b><br>2022/12/14 11:46 ・・・<br>2022/<br>テスト追加・削除<br>テスト結果確認<br>2022/12/13 11:37 ・・・                                      |
| テストグループ名       全国学力調査       2022年度全国学力調査       2022年度全国学力調査       学期末テスト | 種別<br>必修<br>必修<br>必修<br>必修                                                                                 | 状態           解答期間前           解答期間中           解答期間中           解答期間中           解答期間中 | <b>解答期間</b><br>2022/12/16 10:00 ~<br>2022/12/16 12:00<br>なし<br>2022/12/12 11:00 ~<br>2022/12/16 11:00<br>2022/12/16 11:00<br>2022/12/16 23:59 | <b>配信校</b><br>さくら小学校<br>さくら小学校<br>さくら小学校<br>さくら小学校    | <b>配信学年・クラス</b><br>5年1組<br>学校全体<br>4年1組<br>6年1組 | <b>更新者</b><br>鈴木先生<br>鈴木先生<br>鈴木先生<br>鈴木先生<br>1ページあたりの行数: 500 | 更新日時<br>2022/12/14 11:46 ・・・・<br>2022/ テストグループ編集・削除<br>2022/ テスト追加・削除<br>テスト結果確認<br>2022/12/13 11:37 ・・・・<br>0 ▼ 1-4 件目 / 4件 く > |

#### tomoLinks テストグループ管理画面

④MEXCBT テスト追加・削除画面で「テストを追加」をクリックします。

| tomoLinks      |         |                                        |          | 文字サイズ 小  | 中 大 鈴木先生 | E v              |
|----------------|---------|----------------------------------------|----------|----------|----------|------------------|
| もどる            |         |                                        |          |          |          |                  |
| MEXCBTテスト追加・削除 |         |                                        |          |          |          |                  |
| テストグループ名 種別    | 状態      | 解答期間                                   | 配信校      | 配信学年・クラス | 更新者      | 更新日時             |
| 全国学力調査 必修      | 解答期間前 2 | 2022/12/16 10:00 ~<br>2022/12/16 12:00 | さくら小学校   | 5年1組     | 鈴木先生     | 2022/12/14 11:46 |
|                |         |                                        |          |          |          | + テストを追加         |
| No. タイトル       |         |                                        |          |          |          |                  |
|                |         | デー                                     | -タはありません |          |          |                  |
|                |         |                                        |          |          |          |                  |
|                |         |                                        |          |          |          |                  |

#### tomoLinks MEXCBT テストの追加・削除画面

⑤「教科から選ぶ」または「問題の種類から選ぶ」タブをクリックし、適宜必要な項目を選択後、「検索」をクリックします。

| Image: State State | omoLINK | (S     |          |        | ż        | (字サイズ 小 | • 中 大 | 鈴木先生 | E |  |
|----------------------------------------------------------------------------------------------------|---------|--------|----------|--------|----------|---------|-------|------|---|--|
| 取料 mode         取扱の種類から選ぶ           取料 mode         面目         >         学校理研 mode         >           サイトル         フリーワートで検索者: 合和3年度         ワリーワートで検索者: 合和3年度             リセット         校 名                                                                                                    | (CBT    |        |          |        |          |         |       |      |   |  |
| 取料        学校聴動       小学校          採目       >       学年       >         タイトル       フリーワードで検索 例:合和3年度 <th></th> <th></th> <th>教科から選</th> <th>л</th> <th></th> <th>問題の種類</th> <th>から選ぶ</th> <th></th> <th></th> <th></th>                                                                                                    |         |        | 教科から選    | л      |          | 問題の種類   | から選ぶ  |      |   |  |
| 相     、     学年       タイトル     フリーワードで検索 術: 令和3年度         しせット     後 奈                                                                                                    |         | 教科 ※必須 | 国語       | ~      | 学校種別 ※必須 | 小学校     | ~     |      |   |  |
|                                                                                                    |         | 科目     | フリーワードで絵 | ✓      | 学年       |         | ~     |      |   |  |
|                                                                                                    |         |        |          |        |          |         |       |      |   |  |
|                                                                                                    |         |        |          | (リセット) | 検索       |         |       |      |   |  |
|                                                                                                    |         | L      |          |        |          |         |       |      | 1 |  |
|                                                                                                    |         |        |          |        |          |         |       |      |   |  |
|                                                                                                    |         |        |          |        |          |         |       |      |   |  |
|                                                                                                    |         |        |          |        |          |         |       |      |   |  |
|                                                                                                    |         |        |          |        |          |         |       |      |   |  |
|                                                                                                    |         |        |          |        |          |         |       |      |   |  |
|                                                                                                    |         |        |          |        |          |         |       |      |   |  |
|                                                                                                    |         |        |          |        |          |         |       |      |   |  |
|                                                                                                    |         |        |          |        |          |         |       |      |   |  |
|                                                                                                    |         |        |          |        |          |         |       |      |   |  |
|                                                                                                    |         |        |          |        |          |         |       |      |   |  |
|                                                                                                    |         |        |          |        |          |         |       |      |   |  |
|                                                                                                    |         |        |          |        |          |         |       |      |   |  |
|                                                                                                    |         |        |          |        |          |         |       |      |   |  |
|                                                                                                    |         |        |          |        |          |         |       |      |   |  |
|                                                                                                    |         |        |          |        |          |         |       |      |   |  |
|                                                                                                    |         |        |          |        |          |         |       |      |   |  |
|                                                                                                    |         |        |          |        |          |         |       |      |   |  |
|                                                                                                    |         |        |          |        |          |         |       |      |   |  |
|                                                                                                    |         |        |          |        |          |         |       |      |   |  |
|                                                                                                    |         |        |          |        |          |         |       |      |   |  |
|                                                                                                    |         |        |          |        |          |         |       |      |   |  |

MEXCBT 問題検索画面

⑥該当する問題の一覧が表示されます。配信したい問題の左側のチェックボックスにチェックを入れ、「選択した 問題を確認」をクリックします。

| ≡ tomoLîn   | ks  |             |         |                            |        |         | 文字サ     | イズ小     | 中 大      | 鈴木先生 |   |
|-------------|-----|-------------|---------|----------------------------|--------|---------|---------|---------|----------|------|---|
| ×<br>MEXCBT |     |             |         |                            |        |         |         |         |          |      | 0 |
|             |     |             |         | 教科から選ぶ                     |        |         |         | 問題の種類から | 通ぶ       |      |   |
|             | 問題  | の種類         | ※必須     | 文部科学省_全国学力調査問題             | ~      | 形式 ※必須  |         | )複数問題形式 | ○ 一問一答形式 |      |   |
|             | 学年  | E           |         | ×                          |        | 教科      |         |         | ~        |      |   |
|             | 級   | ( <b>トル</b> |         | フリーワードで検索 例・会和3年度          |        |         |         |         |          |      |   |
|             | -   | 1.70        |         | 05 5 T Cook 01. 1541 5 4 2 | true b | 榆       | 100     |         |          |      |   |
|             |     |             |         | ()                         |        | 1×      | 71      |         |          |      |   |
|             | 問題  | 一覧          |         |                            |        |         |         |         |          | 全51件 |   |
|             | 問題を | 選択し         | ,『選択した間 | 問題を確認』ボタンを押してください          | (選択できる | 問題は10個ま | きでとなります | )       |          |      |   |
|             |     | No.         |         | タイトル                       |        | 教科 学年   | 科目      | 問題情報    | 解説情報     | 詳細   |   |
|             | ~   | 1           | □【G】全国学 | 力調査 小6国語                   |        | 国語 小学6年 | 現代の国語(高 | 等) 📋    | Ē        | 詳細   |   |
|             | ~   | 2           | 全国学力・学習 | 計状況調査 令和3年 小6 国語           | 1      | 国語 小学6年 |         | Ē       | Ē        | 詳細   |   |
|             | -   | 3           | 全国学力・学習 | 雷状況調査 平成22年 小6 国語A         | 1      | 国語 小学6年 |         | Ē       | Ē        | 詳細   |   |
|             | ~   | 4           | 全国学力・学習 | 1状況調査 平成22年 小6 国語B         |        | 国語 小学6年 |         | Ē       | <u> </u> | ¥細   |   |
|             | 1   | 5           | 全国学力・学習 | ■状況調査 平成21年 小6 国語A         |        | 国語 小学6年 |         |         |          | 詳細 . |   |
|             | 選択  | 数:5         | / 10    |                            | 選択した   | 問題を確認   |         |         |          |      |   |
| 4 全国学力      | ・学習 | 羽状況         | 調査平成    | 22年 小6 国語B                 |        |         |         |         |          |      |   |

MEXCBT 問題選択画面

⑦問題追加確認ダイアログが表示されるので、「追加する」をクリックします。

| ≡ tomoLînks | S          |                          | 文       | 字サイズ 小                     | 中 7    | 大 鈴木先生 ~                              |
|-------------|------------|--------------------------|---------|----------------------------|--------|---------------------------------------|
| ×           |            |                          |         |                            |        |                                       |
|             |            |                          |         |                            |        | 0                                     |
|             |            | 教科から選ぶ                   |         | 問題の種類から                    | 選ぶ     |                                       |
|             | 問題の種類 ※必   | 交流科学省 全国学力調査問題 ~         | 形式 ※必須  | <ul> <li>複数問題形式</li> </ul> | ○ 一間一答 | 形式                                    |
|             | 学年<br>級    | 以下の問題を追加します。よろしいですか?     |         |                            | 選択数:5  | 5                                     |
|             | タイトル       | タイトル                     | 教科 学年   | 科目                         | 削除     |                                       |
| L           |            | □【G】全国学力調査 小6国語          | 国語 小学6年 | 現代の国語(高<br>等)              | 削除     |                                       |
| 問           | 題一覧        | 全国学力・学習状況調査 令和3年 小6 国語   | 国語 小学6年 |                            | 削除     | 全51件                                  |
| 問           | 題を選択し      | 全国学力・学習状況調査 平成22年 小6 国語A | 国語 小学6年 |                            | 削除     |                                       |
|             | No.        | 全国学力・学習状況調査 平成22年 小6 国語B | 国語 小学6年 |                            | 削除     | 1¥18                                  |
|             | ✓ 3 1      | 全国学力・学習状況調査 平成21年 小6 国語A | 国語 小学6年 |                            | 削除     | · (詳細) *                              |
|             | ✓ 4 i      | 全て削除                     |         |                            |        | I I I I I I I I I I I I I I I I I I I |
|             | ✓ <u>5</u> | 一覧へ戻る                    | 追加する    |                            |        | 詳細                                    |
|             | 6 1        |                          |         |                            |        | ETHE                                  |
|             | - 7 全      | 国学力・学習状況調査 平成24年 小6 国語A  | 国語 小学6年 |                            |        |                                       |
| 38          | 選択数:5 / 1  | .0 選択                    | した問題を確認 |                            |        |                                       |
| 4 全国学力・学    | 学習状況調      | 査 平成22年 小6 国語B           |         |                            |        |                                       |

MEXCBT 問題追加確認ダイアログ

#### ⑧選択した MEXCBT の問題がテストグループに追加されます。

| ton     | noLînk | S        |            |                                        |        | 文字サイズ    | 小中大  | 鈴木先生             |    |
|---------|--------|----------|------------|----------------------------------------|--------|----------|------|------------------|----|
| もどる     |        |          |            |                                        |        |          |      |                  |    |
| MEXCBT  | テスト追加・ | 削除       |            |                                        |        |          |      |                  |    |
| テストグノ   | ループ名   | 種別       | 状態         | 解答期間                                   | 配信校    | 配信学年・クラス | 更新者  | 更新日時             |    |
| 2022年度: | 全国学力調査 | 必修       | 解答期間中      | 2022/12/12 11:00 ~<br>2022/12/16 11:00 | さくら小学校 | 小学4年     | 鈴木先生 | 2022/12/12 14:38 |    |
|         |        |          |            |                                        |        |          |      | + テストを追          | נל |
| No.     | タイトル   |          |            |                                        |        |          |      |                  |    |
| 1       | □【G】全[ | 国学力調査 小6 | 6国語        |                                        |        |          |      | (                |    |
| 2       | 全国学力・  | 学習状況調査   | 令和3年 小6 国家 | Ŧ                                      |        |          |      |                  |    |
| 3       | 全国学力・  | 学習状況調査   | 平成22年 小6 [ | 国語A                                    |        |          |      |                  |    |
| 4       | 全国学力・  | 学習状況調査   | 平成22年 小6 [ | 国語B                                    |        |          |      |                  |    |
|         |        |          |            |                                        |        |          |      |                  |    |

#### tomoLinks MEXCBT テスト追加・削除画面

#### 3-3 問題を配信する

①MEXCBT テストグループ管理画面で、配信したいテストグループの右端三点ボタンをクリックし、「テストグループ編集・削除」を選択します。

| ≡ tomoLînks     |        |          |                                        |        |          | 文字サイズ 小 中   | 大 鈴木先生                               |
|-----------------|--------|----------|----------------------------------------|--------|----------|-------------|--------------------------------------|
| もどる             |        |          |                                        |        |          |             |                                      |
| MEXCBTテストグループ管理 |        |          |                                        |        |          |             |                                      |
| すべて 解答期間前 解答期間中 | 解答期間終了 |          |                                        |        |          |             | + テストグループ新規登録                        |
| 配信校 配信年度        | 配信学年   | 配信クラス    |                                        |        |          |             |                                      |
| さくら小 🔻 2022年度 🍷 | 全学年    | ▼ 全クラス ▼ | テストグループ名で検索する                          | Q      |          |             |                                      |
| テストグループ名        | 種別     | 状態       | 解答期間                                   | 配信校    | 配信学年・クラス | 更新者         | 更新日時                                 |
| 2022年度全国学力調查    | 必修     | 解答期間中    | 2022/12/12 11:00 ~<br>2022/12/16 11:00 | さくら小学校 | 4年1組     | 鈴木先生        | 2022/12/12 13:26                     |
| 2022年度全国学力調查    | 必修     | 解答期間中    | 2022/12/12 00:00 ~<br>2022/12/16 23:59 | さくら小学校 | 小学6年     | 鈴木先生        | 2022/12/<br>テストグループ編集・削削<br>テスト追加・削除 |
| 学期末テスト          | 必修     | 解答期間前    | 2022/12/20 13:00 ~                     | さくら小学校 | 3年1組     | 鈴木先生        | 2022/12/<br>テスト結果確認                  |
|                 |        |          |                                        |        |          | 1ページあたりの行数: | 500 - 1-3件目/3件 < >                   |
|                 |        |          |                                        |        |          |             |                                      |
|                 |        |          |                                        |        |          |             |                                      |
|                 |        |          |                                        |        |          |             |                                      |
|                 |        |          |                                        |        |          |             |                                      |
|                 | te     | omol in  | ks MFXCB                               | エテスト   | グループ管理   | 里面而         |                                      |

②「このテストグループを児童生徒に公開する」にチェックを入れ、「保存」をクリックすると、児童生徒にテストグ ループが配信されます。

| ≡ tomoLinks                                                                  | 文字サイズ | 小 中 | * | 鈴木売生 | ~       |
|------------------------------------------------------------------------------|-------|-----|---|------|---------|
| + もどる                                                                        |       |     |   |      |         |
| MEXCBTテストグループ編集                                                              |       |     |   |      |         |
| テストグループ名 必須                                                                  |       |     |   |      |         |
| 2022年度全級学力調査                                                                 |       |     |   |      |         |
| テスト観測 必須<br>⊙ 必师 ○ 任能                                                        |       |     |   |      | 12 / 50 |
| 解香牛度 🖉 解音期間                                                                  |       |     |   |      |         |
| 2022/#9# • 2022/12/12 · © 00.00 · )o - 2022/12/16 · © 23.59 of               |       |     |   |      |         |
| 記憶対象 必須                                                                      |       |     |   |      |         |
| ☑ さくら小学校                                                                     |       |     |   |      |         |
| 記信学年 必須 記信クラス 必須<br>小学9年 ▼ 全クラス ▼<br>第 5 5 5 7 5 7 5 7 5 7 5 7 5 7 5 7 5 7 5 |       |     |   |      |         |
| 14 - ルフストアノルーノモガ加工化トス制9 9                                                    |       |     |   |      |         |
| 和設                                                                           |       |     |   |      |         |
|                                                                              |       |     |   |      |         |
|                                                                              |       |     |   |      |         |
|                                                                              |       |     |   |      |         |
| ◎補敷はテストグループー覧範囲に表示されません。<br>配信のためのメモ員さとしてご利用ください。                            |       |     |   |      |         |
| 10章   キャンセル   (4.7)                                                          |       |     |   |      |         |

#### tomoLinks MEXCBT テストグループ編集画面

#### 3-4 問題を編集・削除する

MEXCBT テストグループ管理画面で右端の三点ボタンをクリックし、「テストグループ編集・削除」を選択すると、テストグループを編集・削除することができます。

| ≡ tomoLinks                     |             |                                         |                                        |                 |          | 文字サイズ 小中大 | 鈴木先生    ~                     |
|---------------------------------|-------------|-----------------------------------------|----------------------------------------|-----------------|----------|-----------|-------------------------------|
| ←もどる                            |             |                                         |                                        |                 |          |           |                               |
| MEXCBTテストグループ管理                 |             |                                         |                                        |                 |          |           |                               |
| すべて 解答期間前 解答期間中                 | 解答期間        | 终了                                      |                                        |                 |          |           | + テストグループ新規登録                 |
| 配信校 配信年度<br>さくら小… ▼<br>2022年度 ▼ | 配信学年<br>全学年 | <ul> <li>配信クラフ</li> <li>全クラス</li> </ul> | テストグループ3                               | 名で検索する <b>Q</b> |          |           |                               |
| テストグループ名                        | 種別          | 状態                                      | 解答期間                                   | 配信校             | 配信学年・クラス | 更新者       | 更新日時                          |
| 全国学力調査                          | 必修          | 解答期間前                                   | 2022/12/16 10:00 ~<br>2022/12/16 12:00 | さくら小学校          | 5年1組     | 鈴木先生      | 2022/12/14 11·46              |
| 2022年度全国学力調査                    | 必修          | 解答期間中                                   | なし                                     | さくら小学校          | 学校全体     | 鈴木先生      | <sub>2022/</sub> テストグループ編集・削除 |
| 2022年度全国学力調査                    | 必修          | 解答期間中                                   | 2022/12/12 11:00 ~<br>2022/12/16 11:00 | さくら小学校          | 4年1組     | 鈴木先生      | テスト追加・削除<br>2022/<br>テスト結果確認  |
| 学期末テスト                          | 必修          | 解答期間中                                   | 2022/12/12 00:00 ~                     | さくら小学校          | 6年1組     | 鈴木先生      | 2022/12/13 11:37 ···          |
|                                 |             |                                         | 2022/12/16 23:59                       |                 |          |           |                               |

#### tomoLinks MEXCBT テストグループ管理画面

| ≡ tomoLînks                                                                   | 文字サイズ | 小中大 | 鈴木先生 | v     |
|-------------------------------------------------------------------------------|-------|-----|------|-------|
| + ₺どる                                                                         |       |     |      |       |
| MEXCBTテストグループ編集                                                               |       |     |      |       |
| テストグループ名 必須                                                                   |       |     |      |       |
| 2022年度金額學力調度                                                                  |       |     |      |       |
| テスト戦別 <b>必須</b><br>② 必修 〇 任意                                                  |       |     |      | 12/50 |
| 解苦年度 必須 解苦期間                                                                  |       |     |      |       |
| 2022/12/12 I 00:00 O - 2022/12/16 I 23:59 O'                                  |       |     |      |       |
| 配信対象 必須                                                                       |       |     |      |       |
| 🔽 さくら小学校                                                                      |       |     |      |       |
| <ul> <li>配信学年 必須</li> <li>配信クラス 必須</li> <li>小学6年 ▼</li> <li>金クラス ▼</li> </ul> |       |     |      |       |
| □ このテストグループを現量生徒に公開する                                                         |       |     |      |       |
| 概要                                                                            |       |     |      |       |
|                                                                               |       |     |      |       |
| ※概要はテストグループ→覧面面に表示されません。 0/500                                                |       |     |      |       |
| 配信のためのメモ書きとしてご利用ください。                                                         |       |     |      |       |
| 制設 なび                                                                         |       |     |      |       |

tomoLinks テストグループ編集画面

MEXCBT テスト追加・削除画面で、削除したいテストの右端の三点ボタンをクリックし、「削除」を選択すると、 追加したテストを削除することができます。

| ← もどる                                                                                                    |     |
|----------------------------------------------------------------------------------------------------|-----|
| MEXCBTテスト追加・削除                                                                                                    |     |
| テストグループ名 種別 状態 解答期間 配信校 配信学年・クラス 更新者 更新日時                                                                          |     |
| 2022年度全国学力調査     必修     解答期間中     2022/12/12 11:00 ~     さくら小学校     小学4年     鈴木先生     2022/12/12 14:38       + テスト | を追加 |
| No. タイトル                                                                                                    |     |
| 1 (G) 全国学力調査 小6 国語                                                                                                 |     |
| 2 全国学力・学習状況調査 令和3年 小6 国語                                                                                           |     |
| 3 全国学力・学習状況調査 平成22年 小6 国語A 削削                                                                                      | 余   |
| 4 全国学力・学習状況調査 平成22年 小6 国語B                                                                                         |     |
| 5 全国学力・学習状況調査 平成21年 小6 国語A                                                                                         |     |

#### tomoLinks MEXCBT テスト追加・削除画面

## 第4章 問題を解答する(児童生徒向け)

#### 4-1 問題解答画面を表示する

①tomoLinks にログイン後、以下の画面が表示されます。

「MEXCBT」をクリックします。

| ≡ tomoLîn | ks                 |                             | 文字サイズ 小 中 | 大 🏧 1番さん            | ~ |
|-----------|--------------------|-----------------------------|-----------|---------------------|---|
|           | <b>していた</b><br>とも学 | ビラが                         | FUN       |                     |   |
|           | <b>パー</b> ソナル      | <b>1</b><br><i>n</i> 665355 | KEXCBT    | <b>ゆう</b><br>システム設定 |   |

<u>tomoLinks ホーム画面</u>

②あなたへのテスト画面が表示されるので、自分が解答するテストグループをクリックします。

| ≡              | tom         | oLinks                              |                    |     |     |     |        |   |                                                                                          | 文字サイズ 小 中                                             | * 🧧   | 💁 1番さん      |     | ~ |
|----------------|-------------|-------------------------------------|--------------------|-----|-----|-----|--------|---|------------------------------------------------------------------------------------------|-------------------------------------------------------|-------|-------------|-----|---|
| ← もど           | <u>í</u> る  |                                     |                    |     |     |     |        |   |                                                                                          |                                                       |       |             |     |   |
| あな             | たへの         | )テスト                                |                    |     |     |     |        |   |                                                                                          |                                                       |       |             |     |   |
|                | _           |                                     | _                  |     |     |     | 配信年度   |   |                                                                                          |                                                       |       |             |     |   |
| す              | べて          | 必修 任意                               | すべて                | 未実施 | 実施中 | 実施済 | 2022年度 | • |                                                                                          |                                                       |       |             |     |   |
|                |             |                                     |                    |     |     |     |        |   |                                                                                          |                                                       |       |             |     |   |
| 種別             | J           | テストグループ                             | プ名                 |     |     |     |        |   | 解答期間                                                                                     | 解答状況                                                  |       |             |     | _ |
| 種別             | 修           | テストグルー:<br>2022年度全国:                | <b>プ名</b><br>学力調査  |     |     |     |        |   | 解答期間<br>2022/12/12 11:00 ~<br>2022/12/16 11:00                                           | 解答状況<br>未実施 0/1テスト終了                                  | _     |             |     | ו |
| 種別<br>必1       | 」<br>修<br>修 | <b>テストグルー</b><br>2022年度全国<br>学期末テスト | プ <b>名</b><br>学力調査 |     |     |     |        |   | 解答期間<br>2022/12/12 11:00 ~<br>2022/12/16 11:00<br>2022/12/11 13:00 ~<br>2022/12/16 23:59 | 解答状況<br>未実施 0/1テスト終了<br>未実施 0/1テスト終了                  |       |             |     |   |
| 種別<br>必付       | l)<br>修     | <b>テストグルー</b><br>2022年度全国<br>学期末テスト | プ名                 |     |     |     |        |   | 解答期間<br>2022/12/12 11:00 ~<br>2022/12/16 11:00<br>2022/12/11 13:00 ~<br>2022/12/16 23:59 | 解答状況<br>未実施 0/1テスト終了<br>未実施 0/1テスト終了<br>1ページあたりの行数:   | 500 💌 | 1-2 件目 / 2件 | < > |   |
| 種別<br>必1<br>必1 | 」<br>修      | <b>テストグルー</b><br>2022年度全国<br>学期末テスト | プ名<br>学力調査         |     |     |     |        |   | 解答期間<br>2022/12/12 11:00 ~<br>2022/12/16 11:00<br>2022/12/11 13:00 ~<br>2022/12/16 23:59 | 解答状況<br>未実施 0/1テスト終了<br>未実施 0/1テスト終了<br>1ページあたりの行数:   | 500 💌 | 1-2 件目 / 2件 | < > |   |
| 種別<br>必1       | l<br>修<br>修 | <b>テストグルー</b><br>2022年度全国<br>学期末テスト | <b>プ名</b><br>学力調査  |     |     |     |        |   | 解答期間<br>2022/12/12 11:00 ~<br>2022/12/16 11:00<br>2022/12/11 13:00 ~<br>2022/12/16 23:59 | 解答状況<br>未実施 0/1 テスト終了<br>未実施 0/1 テスト終了<br>1ページあたりの行数: | 500 💌 | 1-2 件目 / 2件 | < > |   |

tomoLinks あなたへのテスト画面

#### ③選択したテストグループに含まれるテストの一覧が表示されます。

解答したいテストの「テストを始める」をクリックします。

| ≡ tomoLînks            | 文字サイズ 小 中 大 😪 1番さん 🗸 🗸                               |
|------------------------|------------------------------------------------------|
| ← もどる                  |                                                      |
| テストの詳細                 |                                                      |
| 種別 テストグループ名            | 解答期間 解答状况                                            |
| <b>必修</b> 2022年度全国学力調査 | 2022/12/12 11:00 ~<br>2022/12/16 11:00 未実施 0/1 テスト終了 |
| テストを受ける テスト結果を見る       | ⊖状況を更新する                                             |
| No. タイトル               | 状況                                                   |
| 1 G【G】全国学力調査小6国語       | 未受験 テストを始める                                          |
|                        |                                                      |
|                        |                                                      |
|                        |                                                      |

#### tomoLinks テストの詳細画面

#### 4-2 問題を解答する

ブラウザの別タブで MEXCBIT 問題解答画面が表示されるので、画面の指示に従い、解答します。 前の画面に戻りたいときはブラウザのボタンは使わず、画面下の「←」をクリックしてください。

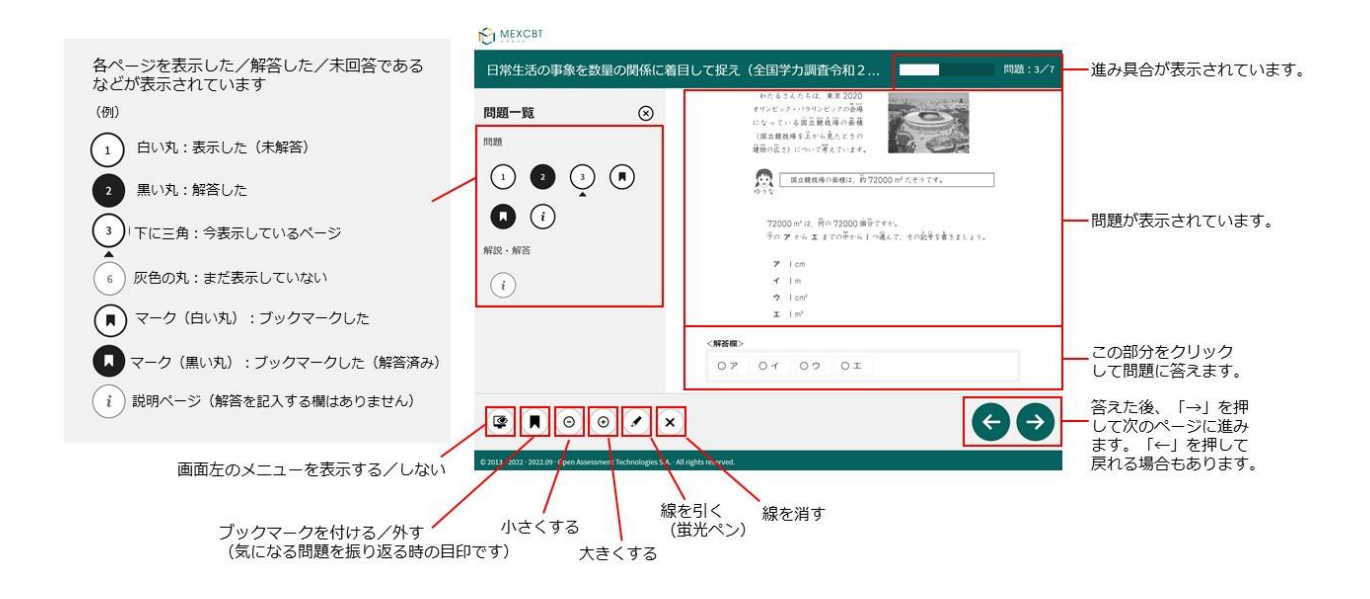

MEXCBT 解答画面

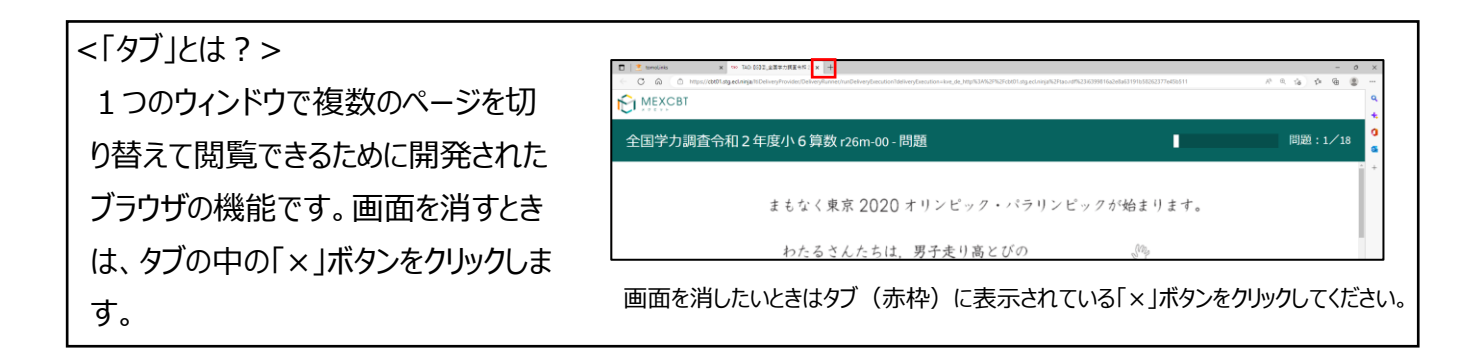

全ての問題に解答すると、次の画面が表示されます。「←」をクリックすると、解答画面に戻ることができるため 再考することもできます。

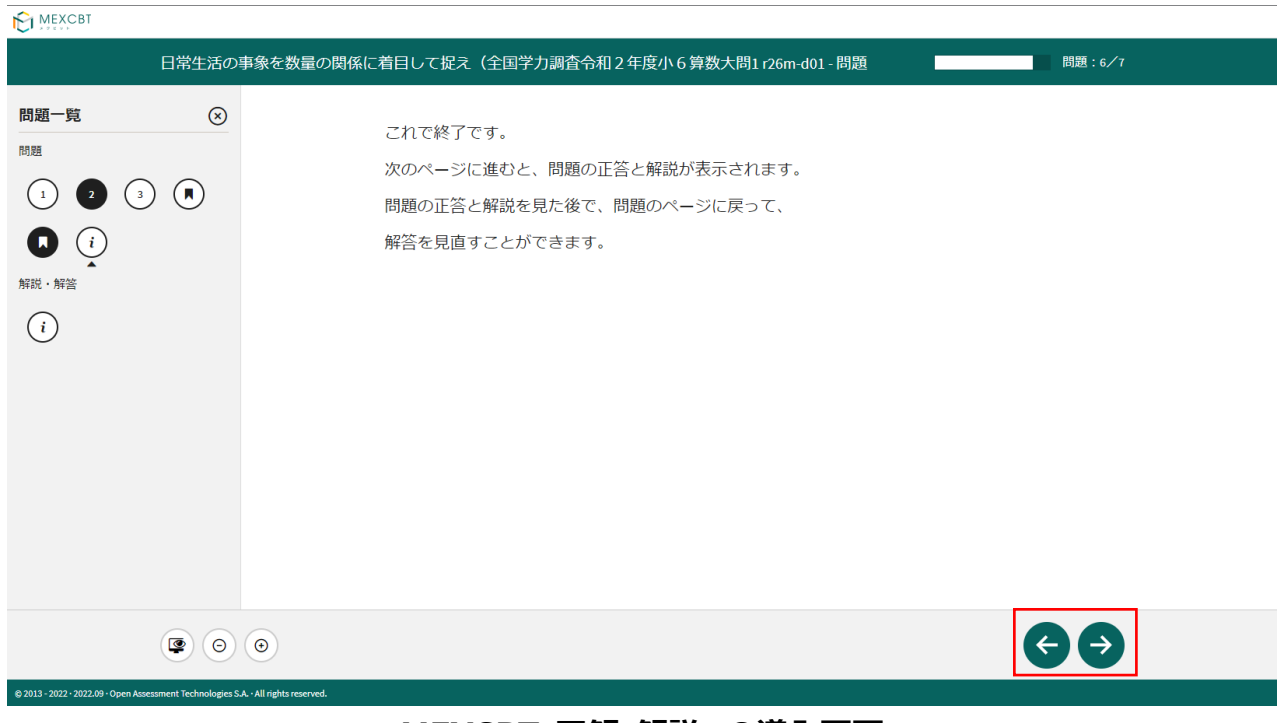

MEXCBT 正解・解説への導入画面

「→」をクリックした後は、問題の種類によって動作が異なります。

#### (1) 一問一答形式の場合

正答と解説が表示されます(表示されない場合もあります)が、「←」をクリックすることで、解説確認後 も解き直しをすることができます。画面右下の「終了」をクリックすると、終了します。これより、解答データ が MEXCBT に登録されるため、必ず「終了」をクリックしてください。

| MEXCBT                                             |                                                                        |        |   |
|----------------------------------------------------|------------------------------------------------------------------------|--------|---|
| 日常生活                                               | 5の事象を数量の関係に着目して捉え(全国学力調査令和2年度小6算数大問1r26m-d01-解説・解答                     | 問題:7/7 |   |
|                                                    | 終了するときは、右下にある「終了」ボタンをクリックしてください。<br>「終了」ボタンを押さないと、結果が記録されないので注意してください。 |        | Â |
|                                                    | 正解                                                                     |        |   |
|                                                    | 第1問<br>求 150×1.3<br><sup>茶人</sup> 195 cm                               |        |   |
|                                                    | 第2問<br><sup>10 Km</sup>                                                |        |   |
|                                                    | 第3問<br><sup>1</sup>                                                    |        |   |
|                                                    | 第4問<br>80×50                                                           |        |   |
| @ 2013 - 2022 - 2022 09 - Onen Assessment Technolo | sin S A - All obbressond                                               |        |   |
| g fill sole college open decionient recinioto      |                                                                        |        |   |

#### MEXCBT 一問一答形式の正答と解説画面

| 「終了」をクリッ                                      | ックすると、次の画面が表示されます。タブの「×」ボタンをクリックし、画 | 面を閉じます。 |
|-----------------------------------------------|-------------------------------------|---------|
| terretinks x terr TAO     € → C a d     w/ e1 | *                                   | ~ - 0 × |
|                                               |                                     |         |
|                                               |                                     |         |
|                                               | これで終了です。<br>ブラウザのタブを閉じてください。        |         |
|                                               |                                     |         |
|                                               |                                     |         |
|                                               |                                     |         |
|                                               |                                     |         |

#### MEXCBT 解答終了後画面

(2) 複数問題解答形式の場合

正答や解説が表示されるのは、一問一答形式の場合と同じですが、一問一答形式の場合で表示されていた「←」ボタンは表示されず、正答や解説を確認した後に、解答画面に戻ることができません。 「終了」をクリックした後、画面を閉じます。

tomoLinks のページに戻ります。

テスト詳細画面で「状況を更新する」をクリックすると、解答した問題の状況が未受験から解答済みに変更されます。

| ≡ tomoLînks                   |                                        | 文字サイズ 小      | 中大   | 💁 1番さん   | ~ |
|-------------------------------|----------------------------------------|--------------|------|----------|---|
| ← もどる                         |                                        |              |      |          |   |
| テストの詳細                        |                                        |              |      |          |   |
| 種別 テストグループ名                   | 解答期間                                   | 解答状況         |      |          |   |
| 必修 2022年度全国学力調查               | 2022/12/12 11:00 ~<br>2022/12/16 11:00 | 未実施 0/1テスト終了 |      |          |   |
| <mark>テストを受ける</mark> テスト結果を見る |                                        |              |      | ⊖状況を更新する | 3 |
| No. タイトル                      |                                        |              | 状況   |          |   |
| 1 G】全国学力調査小6国語                |                                        |              | 解答済み | テストを始める  | వ |
|                               |                                        |              |      |          |   |
|                               |                                        |              |      |          |   |
|                               |                                        |              |      |          |   |
|                               |                                        |              |      |          |   |

<u>tomoLinks テストの詳細画面</u>

## 第5章 結果を確認する(教職員向け)

#### 5-1 結果画面を表示する

①MEXCBT テストグループ管理画面で結果を確認したいテストグループの右端の三点ボタンをクリックし、「テ

| ≡ tomoLînks                                                                           |                           |                                                                                                    |                            |                      | 文字サイズ 小 中                                  | 大 鈴木先生 ~                                                                                                    |
|---------------------------------------------------------------------------------------|---------------------------|----------------------------------------------------------------------------------------------------|----------------------------|----------------------|--------------------------------------------|----------------------------------------------------------------------------------------------------|
| ←もどる                                                                                  |                           |                                                                                                    |                            |                      |                                            |                                                                                                    |
| MEXCBTテストグループ管理                                                                       |                           |                                                                                                    |                            |                      |                                            |                                                                                                    |
| すべて 解答期間前 解答期間中 解答期                                                                   | 間終了                       |                                                                                                    |                            |                      |                                            | + テストグループ新規登録                                                                                                    |
| 配信校 配信年度 配信学<br>さくら小… ▼ 2022年度 ▼ 全学4                                                  | 年 配信 <b>クラス</b><br>F マクラス | ▼ テストグループ名で検索する                                                                                        | Q                          |                      |                                            |                                                                                                    |
| テストグループ名 種別                                                                           | 状態                        | 解答期間                                                                                                   | 配信校                        | 配信学年・クラス             | 更新者                                        | 更新日時                                                                                                    |
|                                                                                       |                           |                                                                                                    |                            |                      |                                            |                                                                                                    |
| 2022年度全国学力調査 必修                                                                       | 解答期間中                     | 2022/12/12 11:00 ~<br>2022/12/16 11:00                                                                 | さくら小学校                     | 4年1組                 | 鈴木先生                                       | 2022/12/12 13:26                                                                                                    |
| 2022年度全国学力調査         必修           2022年度全国学力調査         必修                             | 解答期間中                     | 2022/12/12 11:00 ~<br>2022/12/16 11:00<br>2022/12/12 00:00 ~<br>2022/12/16 23:59                       | さくら小学校<br>さくら小学校           | 4年1組<br>小学6年         | 鈴木先生                                       | 2022/12/12 13:26 ・・・<br>テストグループ編集・削除<br>2022/12/                                                                       |
| 2022年度全国学力調査         必修           2022年度全国学力調査         必修           学期末テスト         必修 | 解答期間中<br>解答期間中<br>解答期間前   | 2022/12/12 11:00 ~<br>2022/12/16 11:00<br>2022/12/12 00:00 ~<br>2022/12/16 23:59<br>2022/12/20 13:00 ~ | さくら小学校<br>さくら小学校<br>さくら小学校 | 4年1組<br>小学6年<br>3年1組 | 鈴木先生<br>鈴木先生<br>鈴木先生                       | 2022/12/12 13:26         ・・・・           2022/12/         テストグルーブ編集・削除<br>テスト追加・削除           2022/12/         テスト島加・削除  |
| 2022年度全国学力調査     必修       2022年度全国学力調査     必修       学期末テスト     必修                     | 解答期間中<br>解答期間中<br>解答期間前   | 2022/12/12 11:00 ~<br>2022/12/16 11:00<br>2022/12/12 00:00 ~<br>2022/12/16 23:59<br>2022/12/20 13:00 ~ | さくら小学校<br>さくら小学校<br>さくら小学校 | 4年1組<br>小学6年<br>3年1組 | 鈴木先生<br>鈴木先生<br>鈴木先生<br>1ページあたりの行数:        | 2022/12/12 13:26<br>・・・<br>2022/12/<br>2022/12/<br>2022/12/<br>テスト追加・削除<br>テスト追加・削除<br>テスト編果確認<br>500 ▼ 1.3 件目 / 3件 <> |
| 2022年度全国学力調査     必修       2022年度全国学力調査     必修       学期末テスト     必修                     | 解答期間中<br>解答期間中<br>解答期間前   | 2022/12/12 11:00 ~<br>2022/12/16 11:00<br>2022/12/16 00:00 ~<br>2022/12/16 23:59<br>2022/12/20 13:00 ~ | さくら小学校<br>さくら小学校<br>さくら小学校 | 4年1組<br>小学6年<br>3年1組 | <b>鈴木先生</b><br>鈴木先生<br>鈴木先生<br>1ページあたりの行数: | 2022/12/12 13:26<br>・・・<br>マストグループ編集・削除<br>テスト追加・削除<br>テスト追知・削除<br>テスト結果確認<br>500 ▼<br>1-3 件目 / 3件 〈 〉                 |
| 2022年度全国学力調査     必修       2022年度全国学力調査     必修       学期末テスト     必修                     | 解答期間中<br>解答期間中<br>解答期間前   | 2022/12/12 11:00 ~<br>2022/12/16 11:00<br>2022/12/16 00:00 ~<br>2022/12/16 23:59<br>2022/12/20 13:00 ~ | さくら小学校<br>さくら小学校<br>さくら小学校 | 4年1祖<br>小学6年<br>3年1組 | 前木先生<br>鈴木先生<br>鈴木先生<br>1ページあたりの行数:        | 2022/12/12 13:26<br>テストグループ編集・削除<br>テスト道加・削除<br>ラスト追加・削除<br>テスト追加・削除<br>テスト端果確認<br>500 ▼ 1.3件目/3件 < >                  |
| 2022年度全国学力調査     必修       2022年度全国学力調査     必修       学期末テスト     必修                     | 解答期間中<br>解答期間中<br>解答期間前   | 2022/12/12 11:00 ~<br>2022/12/16 11:00<br>2022/12/12 00:00 ~<br>2022/12/16 23:59<br>2022/12/20 13:00 ~ | さくら小学校<br>さくら小学校<br>さくら小学校 | 4年1組<br>小学6年<br>3年1組 | <b>鈴木先生</b><br>鈴木先生<br>鈴木先生<br>1ページあたりの行数: | 2022/12/12 13:26<br>・・・<br>マストグループ編集・削除<br>テスト追加・削除<br>テスト追乗確認<br>500 ▼ 1-3 件目 / 3件 < >                                |

#### tomoLinks MEXCBT テストグループ管理画面

②MEXCBT テスト結果確認画面が表示されるので、結果を確認したいテストの「結果を見る」をクリックします。

| tor    | moLinks      |                 |                                        |        | 文字サイズ    | 小中大  | 鈴木先生             |
|--------|--------------|-----------------|----------------------------------------|--------|----------|------|------------------|
| もどる    |              |                 |                                        |        |          |      |                  |
| МЕХСВТ | テスト結果確認      |                 |                                        |        |          |      |                  |
| テストグル  | ループ名 種別      | 状態              | 解答期間                                   | 配信校    | 配信学年・クラス | 更新者  | 更新日時             |
| 2022年度 | 全国学力調查 必修    | 解答期間中           | 2022/12/12 11:00 ~<br>2022/12/16 11:00 | さくら小学校 | 4年1組     | 鈴木先生 | 2022/12/13 11:45 |
| No.    | タイトル         |                 |                                        |        |          |      |                  |
| 1      | □【G】全国学力調査 J | 6国語             |                                        |        |          |      | 結果を見る            |
| 2      | 全国学力・学習状況調査  | δ 令和3年 小6 国     | 語                                      |        |          |      | 結果を見る            |
| 3      | 全国学力・学習状況調査  | ऒ 平成22年 小6      | 国語A                                    |        |          |      | 結果を見る            |
|        |              | 〒 平成22年 小6      | 国語B                                    |        |          |      | 結果を見る            |
| 4      | 全国子刀・子省状況調査  | 1 1 1 2 2 4 3 5 |                                        |        |          |      |                  |

#### tomoLinks MEXCBT テスト結果確認画面

#### 5-2 結果を確認する

| tomoLinks                                                                                                    | 5                                                                                                    |                                                                            |                                                             |                                                                              |                                                 | 文字サイ                                               | · · · · · · · · · · · · · · · · · · ·                                                           |
|----------------------------------------------------------------------------------------------------|----------------------------------------------------------------------------------------------------|----------------------------------------------------------------------------|-------------------------------------------------------------|------------------------------------------------------------------------------|-------------------------------------------------|----------------------------------------------------|-------------------------------------------------------------------------------------------------|
| どる                                                                                                    |                                                                                                    |                                                                            |                                                             |                                                                              |                                                 |                                                    |                                                                                                 |
| 童生徒の得点一覧                                                                                                    |                                                                                                    |                                                                            |                                                             |                                                                              |                                                 |                                                    |                                                                                                 |
| ストグループ名                                                                                                    | 種別                                                                                                    | 状態                                                                         | 解答期間                                                        | 配信校                                                                          | 配信学年・クラス                                        | 更新者                                                | 更新日時                                                                                            |
| )22年度全国学力調査                                                                                                    | 必修                                                                                                    | 解答期間終了                                                                     | 2022/12/12 11:00 ~<br>2022/12/16 11:00                      | さくら小学校                                                                       | 小学4年                                            | 鈴木先生                                               | 2022/12/15 09:25                                                                                |
| イトル                                                                                                    |                                                                                                    |                                                                            |                                                             |                                                                              |                                                 |                                                    |                                                                                                 |
| <del>すべて</del> 未受験 拼<br>信校 配信                                                                                                    | 采点中 採点完了<br>言学年 配信                                                                                                    | クラス                                                                        |                                                             |                                                                              |                                                 |                                                    | CSV操作                                                                                           |
| すべて 未受験 摂<br>信校 配信<br>さくら小学校 <sup>▼</sup> 全部<br>酒校                                                                                                    |                                                                                                    | クラス<br>フラス ▼ 表示名や<br>配信クラス                                                 | ユーザーDで検索する Q.<br><b>表示名</b>                                 | ユーザーID                                                                       | 得点/满点                                           | 状况                                                 | CSV操作                                                                                           |
| すべて         未受験         表           信校         配信         2<<                                                                                                    | 採点中     採点完了       留学年     配信       配信学年     小学4年                                                                                                    | クラス<br>フラス マ<br>配信クラス<br>4年1組                                              | ユーザーゆで終素する Q<br><b>表示名</b><br>1番さん                          | ユーザーID<br>st00405001                                                         | 領点/測点<br>15/15                                  | 状況<br>探点死了                                         | CSV植作<br>りれきを現る 結果を詳しく現                                                                         |
|                                                                                                    | 梁点中 探点完了 第学年 配信 第学年 ● 配信学年 1小学4年 小学4年 小学4年                                                                                                    | クラス<br>フラス マ 表示名や<br>配信クラス<br>4年1組<br>4年1組                                 | ユーザーDで読まする Q<br><b>表示名</b><br>1番さん<br>2番さん                  | ユーザーID<br>st00405001<br>st00401002                                           | 得动/满水<br>15/15<br>6/15                          | 状況<br>探点完了<br>探点完了                                 | CSV操作     Dれきを見る 結果を詳しく見る     Dれきを見る 結果を詳しく見る                                                   |
|                                                                                                    | 값点中     「揉点死了」       計学年     配信       空生     全       配信学年     全       小学4年     小学4年       小学4年     小学4年                                                                                                    | クラス<br>275ス ▼ 表示名や<br>配信クラス<br>4年1組<br>4年1組<br>4年1組                        | ユーザーDで総索する Q<br>表示名<br>1巻さん<br>2巻さん<br>3巻さん                 | ユーザーID<br>st00405001<br>st00401002<br>st00401003                             | 得点/满点<br>15/15<br>6/15<br>7/15                  | 状況<br>探点完了<br>探点完了<br>探点完了                         | CSV操作<br>りれきを見る 新来を詳しく見る<br>りれきを見る 新来を詳しく見る<br>りれきを見る 新来を詳しく見る                                  |
| 1 へて<br>ま受験<br>まで<br>ないので<br>ないので<br>は<br>ないので<br>ないので<br>ていので<br>ないので<br>ないので<br>ないので<br>ないので<br>ないので<br>ないので<br>ないので<br>ないので<br>ないので<br>ひので<br>ひので | 3 点中 預点完了 3 字年 ● 配信 2 字子 ● 配信 2 字子 ● 2 字 2 字子 ● 2 字 2 字子 ● 2 字 1 字子年 ● 2 字 1 小字4年 ● 小字4年 ● 小子4年 ● 小字4年 ● 小字4年 ● 小字4年 ● 小字4年 ● 小字4年 ● 小字4年 ● □ ● □ ● □ ● □ ● □ ● □ ● □ ● □ ● □ ● | クラス<br>フラス マ 表示名や<br>配信クラス<br>4年1頃<br>4年1頃<br>4年1頃<br>4年1頃                 | ユーザーDで検索する Q<br><b>表示名</b><br>1番さん<br>2番さん<br>3番さん<br>4番さん  | ユーザーID<br>st00405001<br>st00401002<br>st00401003<br>st00405004               | 得点/满点<br>15/15<br>0/15<br>7/15<br>4/15          | 状況<br>探点完了<br>探点完了<br>探点完了<br>探点完了<br>探点完了         | CSV操作<br>りれきを見る 新業を詳しく見<br>りれきを見る 新業を詳しく見<br>りれきを見る 新来を詳しく見<br>りれきを見る 新来を詳しく見                   |
| 1 へて<br>北受験<br>北G級<br>ならの学校<br>べら小学校<br>べら小学校<br>くら小学校<br>くら小学校<br>くら小学校<br>くら小学校<br>くら小学校                                                                                                    | 3.点中 預点完了 3.字年 配信 5.字年 ● 配信 5.字年 ● 配信 5.字年 ● 配信 5.字4年 1.小字4年 1.小字4年 1.小字4年 1.小字4年 1.小字4年 1.小字4年 1.小字4年 1.小字4年                                                                                                    | クラス<br>マラス マ 表示名や<br>配信クラス<br>4年1頃<br>4年1頃<br>4年1頃<br>4年1頃<br>4年1頃<br>4年1頃 | ユーザーDで検索する Q<br>表示名<br>1番さん<br>2番さん<br>3番さん<br>4番さん<br>5番さん | ユーザーID<br>st00405001<br>st00401002<br>st00401003<br>st00405004<br>st00405005 | 得点/满点<br>15/15<br>0/15<br>7/15<br>4/15<br>11/15 | 状況<br>探点完了<br>探点完了<br>探点完了<br>探点完了<br>探点完了<br>探点完了 | CSV操作<br>りれきを見る 新業を詳しく見<br>りれきを見る 新業を詳しく見<br>りれきを見る 新業を詳しく見<br>りれきを見る 新業を詳しく見<br>りれきを見る 新業を詳しく見 |

児童生徒のテストの得点結果が一覧で表示されます。

tomoLinks 児童生徒の得点一覧画面

「りれきを見る」をクリックすると、得点、状況、テストをした時間の履歴が表示されます。

| tomoLinks           |              |               |                                      |                             |                  | 文字サイズ 小 | 中 大 鈴木先生         |
|---------------------|--------------|---------------|--------------------------------------|-----------------------------|------------------|---------|------------------|
| ちどる                 |              |               |                                      |                             |                  |         |                  |
| 電生徒の得点一覧            |              |               |                                      |                             |                  |         |                  |
| テストグループ名            | <b>祖</b> 191 | 状態            | 解答期間                                 | 配信校                         | 配信学年・クラス         | 更新者     | 更新日時             |
| 022年度全国学力调查         | 必修           | 解答期間終了        | 2022/12/12 11:00<br>2022/12/16 11:00 | ~ さくら小学校                    | 小学4年             | 鈴木先生    | 2022/12/15 09:25 |
| ダイトル                |              |               |                                      |                             |                  |         |                  |
| ]【G】全国学力調查 小6国語     |              |               | <b>7</b>                             | - ストのりれき<br>【G】 全国学力調査 小6国語 |                  |         |                  |
| すべて 未受験 採点・         | 中 採点完了       |               |                                      | <sub>导点/</sub> 满点 状況        | テストをした時間         |         | CSV操             |
| 信校 配信学年             | 配信クラス        |               | 1                                    | 5/15 採点完了                   | 2022/12/12 15:42 |         |                  |
| さくら小学校 🍷 <b>全学年</b> | ▼ 全クラス       | ▼ 表示名やユーザー [[ | で検索する Q                              | /15 採点完了                    | 2022/12/12 15:32 |         |                  |
| 己信校                 | 配信学年         | 配信クラス         | 表示名                                  |                             |                  | 状況      |                  |
| さくら小学校              | 小学4年         | 4年1組          | 1番さん                                 |                             | もどる              | 採点完了    | りれきを見る 結果を詳しく    |
| さくら小学校              | 小学4年         | 4年1組          | 2番さん                                 | st00401002                  | 6/15             | 採点完了    | りれきを見る 結果を詳しく.   |
| さくら小学校              | 小学4年         | 4年1組          | 3番さん                                 | st00401003                  | 7/15             | 採点完了    | りれきを見る 結果を詳しく.   |
| さくら小学校              | 小学4年         | 4年1組          | 4番さん                                 | st00405004                  | 4/15             | 採点完了    | りれきを見る 結果を詳しく    |
| さくら小学校              | 小学4年         | 4年1組          | 5番さん                                 | st00405005                  | 11/15            | 採点完了    | りれきを見る 結果を詳しく    |
|                     |              |               |                                      |                             |                  |         |                  |

tomoLinks 児童生徒のテストの履歴画面

「CSV 操作」をクリックし、「CSV ダウンロード」を選択すると、児童生徒のテスト結果一覧を CSV ファイルでダウンロードすることができます。

CSV ファイルには配信校、配信学年、配信クラス、表示名、ユーザーID、得点、状況が出力されます。

≡ tomoLinks

文字サイズ 小 中 大 鈴木先生 🗸

| ← もどる        |                                       |            |                                        |            |          |      |           |                        |       |
|--------------|---------------------------------------|------------|----------------------------------------|------------|----------|------|-----------|------------------------|-------|
| 児童生徒の得点一覧    |                                       |            |                                        |            |          |      |           |                        |       |
|              |                                       |            |                                        |            |          |      |           |                        |       |
| テストグループ名     | 種別                                    | 状態         | 解答期間                                   | 配信校        | 配信学年・クラス | 更新   | 所者        | 更新日時                   |       |
| 2022年度全国学力調査 | L 必修                                  | 解答期間終了     | 2022/12/12 11:00 ~<br>2022/12/16 11:00 | さくら小学校     | 小学4年     | 鈴7   | k先生       | 2022/12/15 09:25       |       |
| タイトル         |                                       |            |                                        |            |          |      |           |                        |       |
| □【G】全国学力調査   | 小6国語                                  |            |                                        |            |          |      |           |                        |       |
|              |                                       |            |                                        |            |          |      |           |                        |       |
| すべて 未受験      | 採点中 採点完了                              |            |                                        |            |          |      |           | csv                    | 操作    |
| 配信校          | 配信学年 配信ク                              | マラス        |                                        |            |          |      |           | CSVダ                   | ウンロード |
| さくら小学校 🏾 🔻   | 全学年         ▼           全学年         ▼ | ラス 🔻 表示名や: | ユーザーIDで検索する Q                          |            |          |      |           |                        |       |
|              |                                       |            |                                        |            |          |      |           |                        |       |
| 配信校          | 配信学年                                  | 配信クラス      | 表示名                                    | ユーザーID     | 得点/满点    | 状況   |           |                        |       |
| さくら小学校       | 小学4年                                  | 4年1組       | 1番さん                                   | st00405001 | 15/15    | 採点完了 |           | りれきを見る 結果を詳し           | く見る   |
| さくら小学校       | 小学4年                                  | 4年1組       | 2番さん                                   | st00401002 | 6/15     | 採点完了 |           | りれきを見る 結果を詳し           | < 見る  |
| さくら小学校       | 小学4年                                  | 4年1組       | 3番さん                                   | st00401003 | 7/15     | 採点完了 |           | りれきを見る 結果を詳し           | く見る   |
| さくら小学校       | 小学4年                                  | 4年1組       | 4番さん                                   | st00405004 | 4/15     | 採点完了 |           | りれきを見る 結果を詳し           | く見る   |
| さくら小学校       | 小学4年                                  | 4年1組       | 5番さん                                   | st00405005 | 11/15    | 採点完了 |           | りれきを見る 結果を詳し           | く見る   |
| さくら小学校       | 小学4年                                  | 4年1組       | 6番さん                                   | st00405003 | 12/15    | 採点完了 |           | りれきを見る 結果を詳し           | く見る   |
|              |                                       |            |                                        |            |          |      | 1ページあたりの行 | 数: 500 🔻 1-6 件目 / 6件 < | >     |
|              |                                       |            |                                        |            |          |      |           |                        |       |

tomoLinks 児童生徒の得点一覧画面

#### 「結果を詳しく見る」をクリックすると、各児童生徒の解答内容の詳細画面が表示されます。

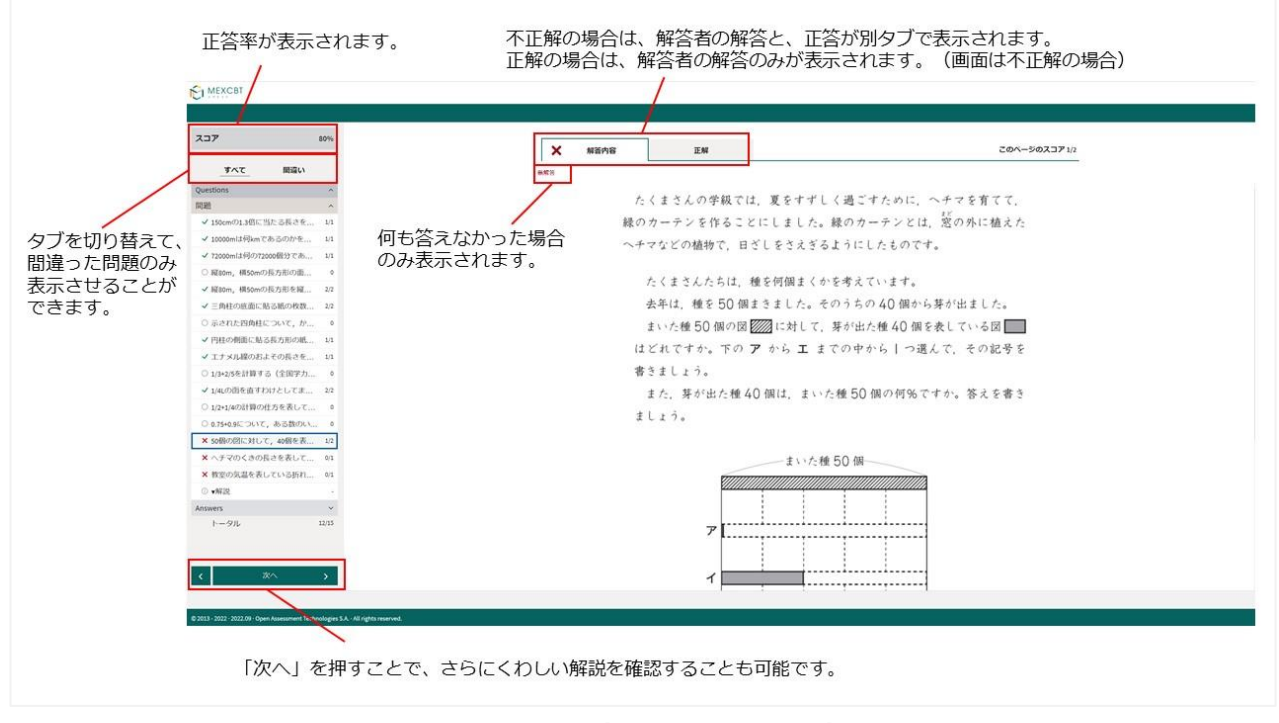

MEXCBT 各児童生徒の解答内容の詳細画面

児童生徒の解答後に、児童生徒に表示される正解・解説画面と類似した画面となりますが、当該児童生徒の解答が表示される等、より詳細な画面が表示されます。不正解の場合のみ、上部のタブに当該児童生徒の解答画面(「解答内容」タブ)と正解(「正解」タブ)が表示され、「解答内容」タブの左側に「×」印が表示されます。正答の場合は、「正解」タブは表示されず、「解答内容」タブの左側に「レ」印が表示されます。また、無解答(空欄等)だった場合は、画面上部に「無解答」と表示されます。「次へ」をクリックし表示される 画面は、4-2 (1)で示された、問題を解いた後に表示される正解・解説画面と同一となります。

#### 詳細画面の確認後は、タブを閉じて終了します。

| MEXCBT                                                          |            |                                  |
|-----------------------------------------------------------------|------------|----------------------------------|
|                                                                 |            |                                  |
| スコア                                                             | 100%       |                                  |
|                                                                 |            | ① 情報ページ                          |
| )uestions                                                       | ^ <b>^</b> |                                  |
| 題                                                               | ^          | これで終了です。                         |
| ✓ 150cmの1.3倍に当たる長さ                                              | 1/1        |                                  |
| ✔ 10000mは何kmであるのか.                                              | 1/1        | 次のページに進むと、問題の正答と解説が表示されます。       |
| ✓ 72000mは何の72000個分で.                                            | 1/1        | 問題の正答と解説を見た後で、問題のページに戻ることができません。 |
| ◎ 縦80m, 横50mの長方形の.                                              | 0          |                                  |
| <ul> <li>✓ 縦80m, 横50mの長方形を.</li> </ul>                          | 2/2        | 解否を見直す場合は、次のペーンに進む削に行います。        |
| ✓ 三角柱の底面に貼る紙の枚                                                  | 2/2        |                                  |
| ○ 示された四角柱について,                                                  | 0          |                                  |
| ✓ 円柱の側面に貼る長方形の                                                  | 1/1        |                                  |
| <ul> <li>エナメル線のおよその長さ</li> </ul>                                | 1/1        |                                  |
| ◎ 1/3+2/5を計算する(全国字                                              | 0          |                                  |
| ✓ 1/4Lの函を直すわけとして.                                               | 2/2        |                                  |
| <ul> <li>1/2+1/4の計算の仕方を表し</li> <li>ass ascentive ます数</li> </ul> | 0          |                                  |
| 0.75+0.9について、ある数                                                |            |                                  |
| トータル                                                            | 15/15      |                                  |
| <u>۲</u> ۲۸                                                     |            |                                  |
|                                                                 |            |                                  |

| עבג                                            | 100%                                  | <ol> <li></li></ol>                                       |
|------------------------------------------------|---------------------------------------|-----------------------------------------------------------|
| Questions                                      | ~                                     |                                                           |
| Answers                                        | ^                                     | 終了するときは,右下にある「終了」 ボタンをクリックしてください。                         |
| 解説・解答                                          | ^                                     | 「終了」ボタンを押さないと、結果が記録されないので注意してください。                        |
| <ul> <li>① 全国子刀調査令相24</li> <li>トータル</li> </ul> | 度小6                                   |                                                           |
|                                                |                                       | 正解<br>第1問<br><sup>水</sup> 150×1.3<br><sup>液 150×1.3</sup> |
|                                                |                                       | 第2問                                                       |
|                                                |                                       | 10 Km                                                     |
| <b>〈</b> 次へ                                    | >                                     | 第3問                                                       |
|                                                |                                       | -                                                         |
| 2012 2022 2022 00 0000                         | coment Technologiae C.A All ciabte co |                                                           |

### MEXCBT 詳細確認後の正答・解説画面

## 第6章 結果を確認する(児童生徒向け)

#### 6-1 結果確認画面を表示する

#### ①あなたへのテスト画面で結果を確認したいテストグループをクリックします。

| ≡ tor | moLinks  |      |     |     |     |        |   |                                        | 文字サイズ 小 中     | * 📑   | 🔒 1番さん      |   |   |
|-------|----------|------|-----|-----|-----|--------|---|----------------------------------------|---------------|-------|-------------|---|---|
| もどる   |          |      |     |     |     |        |   |                                        |               |       |             |   |   |
| あなたへ  | のテスト     |      |     |     |     |        |   |                                        |               |       |             |   |   |
|       |          |      |     |     |     | 配信年度   |   |                                        |               |       |             |   |   |
| すべて   | 必修 任意    | すべて  | 未実施 | 実施中 | 実施済 | 2022年度 | • |                                        |               |       |             |   |   |
|       |          |      |     |     |     |        |   |                                        |               |       |             |   |   |
| 種別    | テストグルー   | プ名   |     |     |     |        |   | 解答期間                                   | 解答状況          |       |             |   |   |
| 必修    | 2022年度全国 | 学力調査 |     |     |     |        |   | 2022/12/12 11:00 ~<br>2022/12/16 11:00 | 未実施 0/1 テスト終了 |       |             |   |   |
| 必修    | 学期末テスト   |      |     |     |     |        |   | 2022/12/11 13:00 ~<br>2022/12/16 23:59 | 未実施 0/1テスト終了  | _     |             |   |   |
|       |          |      |     |     |     |        |   |                                        | 1ページあたりの行数:   | 500 💌 | 1-2 件目 / 2件 | < | > |
|       |          |      |     |     |     |        |   |                                        |               |       |             |   |   |
|       |          |      |     |     |     |        |   |                                        |               |       |             |   |   |
|       |          |      |     |     |     |        |   |                                        |               |       |             |   |   |
|       |          |      |     |     |     |        |   |                                        |               |       |             |   |   |

#### tomoLinks あなたへのテスト画面

#### ②テストの詳細画面が表示されるので、「テスト結果を見る」タブをクリックし、画面を切り替えます。

| ≡ tomoLînks             | 文字サイズ 小 中 大 💁 1番さん 🔨                |
|-------------------------|-------------------------------------|
| もどる                     |                                     |
| テストの詳細                  |                                     |
| 種別 テストグループ名             | 解答期間 解答状况                           |
| 必修 2022年度全国学力調查         | 2022/12/12 11:00 ~<br>未実施 0/1 テスト終了 |
| <b>テストを受ける</b> テスト結果を見る | 〇状況を更新する                            |
| No. タイトル                | 状況                                  |
| 1 [G] 全国学力調查小6国語        | 未受験 テストを始める                         |
|                         |                                     |
|                         |                                     |
|                         |                                     |
|                         |                                     |

#### <u>tomoLinks テストの詳細画面</u>

## 6-2 結果を確認する

| = tomoLinks             | 文字サイズ 小 中 大 💁 1番さん                                   |
|-------------------------|------------------------------------------------------|
| ← もどる                   |                                                      |
| テストの詳細                  |                                                      |
| 種別 テストグループ名             | 解答期間 解答状況                                            |
| 必修         2022年度全国学力調査 | 2022/12/12 11:00 ~<br>2022/12/16 11:00 実施済 1/1 テスト終了 |
| テストを受けるテスト結果を見る         | ⊖ 状況を更新する                                            |
| No. タイトル                | 得点/满点 状況                                             |
| 1 G】全国学力調査小6国語          | 15/15         採点完了         りれきを見る         結果を詳しく見る   |
|                         |                                                      |
|                         |                                                      |

#### tomoLinks テストの詳細画面

「りれきを見る」をクリックすると、得点、状況、テストをした日時の履歴が表示されます。

| ≡ tomoLînks                |                      |         |                  | 文字サイズ 小中    | 大 💁 1番さん 🗸      |
|----------------------------|----------------------|---------|------------------|-------------|-----------------|
| ← もどる                      |                      |         |                  |             |                 |
| テストの詳細                     |                      |         |                  |             |                 |
| 種別 テストグループ名                |                      |         | 解答期間             | 解答状況        |                 |
| 必修 2022年度全国学力调查            | テストのりれき<br>□【G】全国学力調 | 周査 小6国語 |                  | 惣中 1/5テスト終了 |                 |
| テストを受けるテスト結果を見る            | 得点/满点                | 状況      | テストをした時間         | _           | 〇状況を更新する        |
| No. タイトル                   | 15/15                | 採点完了    | 2022/12/12 15:42 | 状況          |                 |
| 1 【G】全国学力調査小6国語            | 1/15                 | 採点完了    | 2022/12/12 15:32 | 採点完了        | りれきを見る 結果を詳しく見る |
| 2 全国学力・学習状況調査 令和3年 小6 国語   |                      |         |                  | 未受験         | りれきを見る 結果を詳しく見る |
| 3 全国学力・学習状況調査 平成22年 小6 国語A |                      |         | もどる              | 未受験         | りれきを見る 結果を詳しく見る |
| 4 全国学力・学習状況調査 平成22年 小6 国語B |                      |         | -75              | 未受験         | りれきを見る 結果を詳しく見る |
| 5 全国学力・学習状況調査 平成21年 小6 国語A |                      |         | -/14             | 未受験         | りれきを見る 結果を詳しく見る |
|                            |                      |         |                  |             |                 |
|                            |                      |         |                  |             |                 |
|                            |                      |         |                  |             |                 |

tomoLinks 児童生徒のテストの履歴画面

「結果を詳しく見る」をクリックすると、解答内容の詳細画面が表示されます。

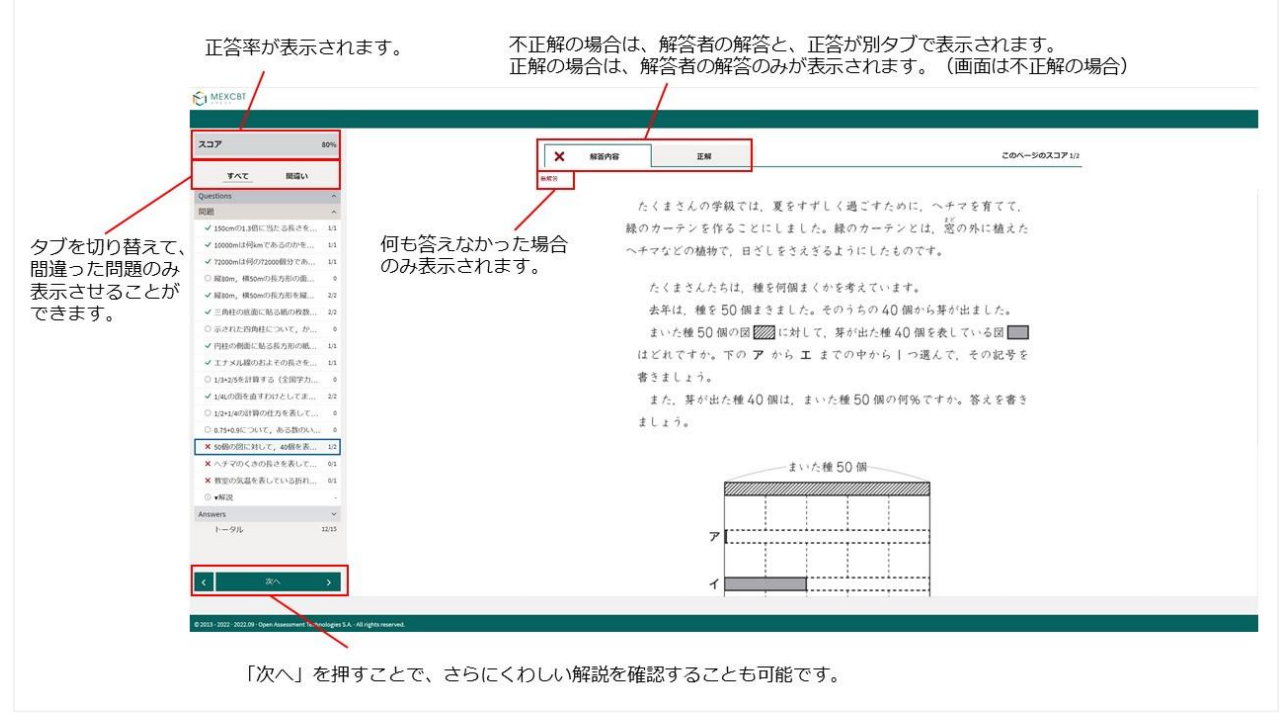

MEXCBT 解答内容の詳細画面

解答後に表示される正答・解説画面と類似した画面となりますが、解答者の解答が表示される等、より詳細 な画面が表示されます。不正解の場合のみ、上部のタブに解答者の解答画面(「解答内容」タブ)と正答 (「正解」タブ)が表示され、「解答内容」タブの左側に「×」印が表示されます。正答の場合は、「正解」タブ は表示されず、「解答内容」タブの左側に「レ」印が表示されます。また、無解答(空欄等)だった場合は、画 面上部に「無解答」と表示されます。「次へ」をクリックし表示される画面は、4-2(1)で示された、問題を解 いた後に表示される正答・解説画面と同一となります。

#### 詳細画面の確認後はタブを閉じて終了します。

|               | 100%           |                                  |
|---------------|----------------|----------------------------------|
|               |                | <ol> <li>情報ページ</li> </ol>        |
|               | ^ <sup>^</sup> |                                  |
|               | ^              | これで終了です。                         |
| 1.3倍に当たる長     | <u>*</u> 1/1   |                                  |
| :何kmであるのカ     | · 1/1          | 次のページに進むと、問題の正答と解説が表示されます。       |
| 0mは何の72000個分で | 1/1            | 問題の正答と解説を見た後で、問題のページに戻ることができません。 |
| n, 植50mの長方形の  |                | 解答を目直す提合け、次のページに進む前に行います         |
| m, 横50mの長万形で  | 2/2<br>tr      |                                  |
| 主の感回に知る瓶の     | 2/2            |                                  |
| の側面に貼る長方形     | D 1/1          |                                  |
| メル線のおよその長     | <u>±</u> 1/1   |                                  |
| 2/5を計算する(全国   | <b>≇</b> 0     |                                  |
| の函を直すわけとして    | 2/2            |                                  |
| 4の計算の仕方を表     | ٥              |                                  |
| +0.9について, ある数 | 0              |                                  |
| - 今川,         | 15/15          |                                  |
|               |                |                                  |
|               | >              |                                  |

#### C MEXCBT

| P       | 100%  |                                   |
|---------|-------|-----------------------------------|
|         |       |                                   |
|         | ~     |                                   |
| s       | ^     | 終了するときは、右下にある「終了」ボタンをクリックしてください。  |
| 答       | ^     | 「終了」ボタンを押さないと、結果が記録されないので注意してください |
| 力調査令和2年 | 度小6   |                                   |
| IL .    | 15/15 |                                   |
|         |       | 正解                                |
|         |       |                                   |
|         |       |                                   |
|         |       | 第1問                               |
|         |       | v 150×13                          |
|         |       | 音え 195 cm                         |
|         |       |                                   |
|         |       | <b>筆</b> 2問                       |
|         |       |                                   |
|         |       | IV M                              |
|         |       |                                   |
| 次へ      | >     | 第3問                               |

#### MEXCBT 詳細確認後の正答・解説画

## 第7章 よくあるご質問

・tomoLinks に関する Q&A https://tomolinks.konicaminolta.jp/faq/

・MEXCBT に関する Q&A

MEXCBT 運用支援サイト: <u>https://support2.mexcbt.mext.go.jp/</u>

## 《問合せ窓口》

#### ● 学習 e ポータル(tomoLinks)に関する問合せ窓口

下記お問合せフォームよりお問合せください。 https://enq.konicaminolta.com/n/form/yjlb/E6vuHCkswC3aHpuHn2za2

#### ● MEXCBT に関する問合せ窓口

オンライン学習システム推進コンソーシアム(事務局:株式会社内田洋行教育総合研究所) 電話番号: MEXCBT コールセンター 03-3231-1720 (平日 9 時から 17 時) メールアドレス: mexcbt-info@uchida.co.jp